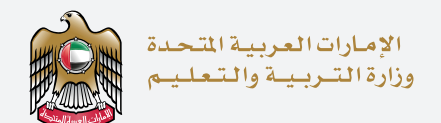

## اخــتــبـار الإمـارات الــقــيـاســي The Emirates Standardized Test

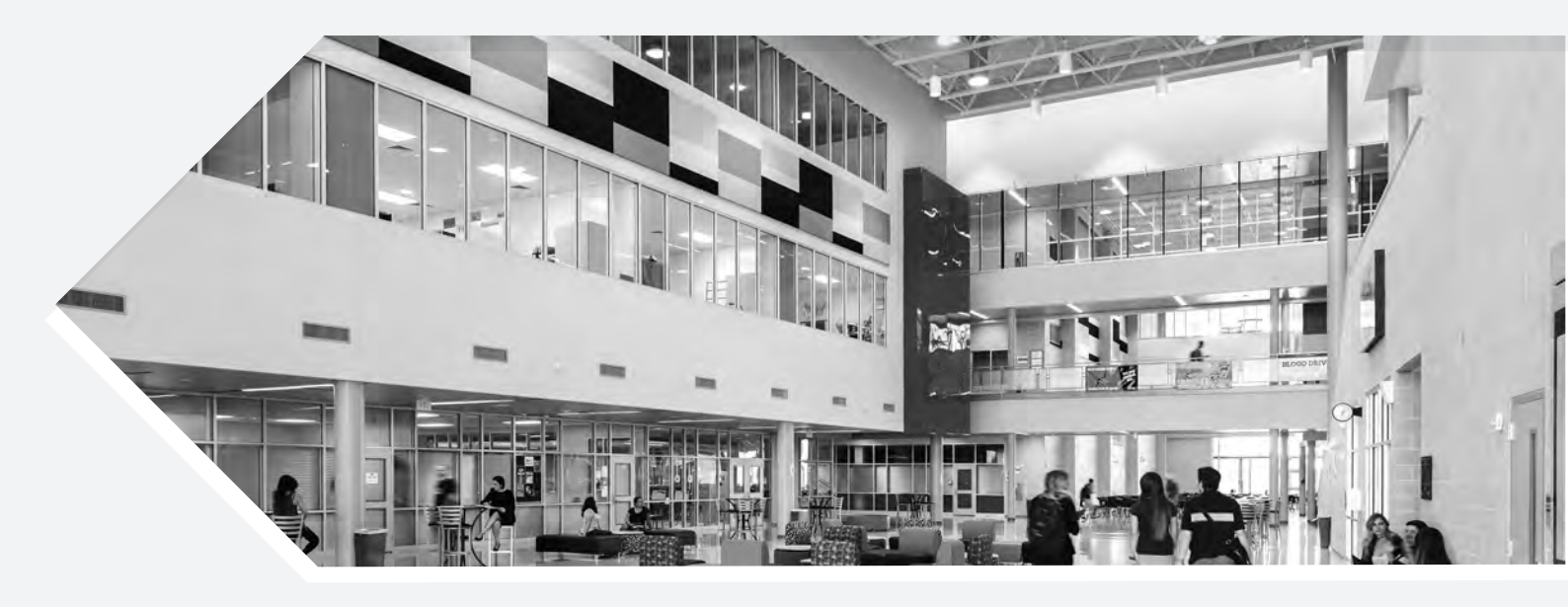

## School Coordinator User Guide

- 1

Access your portal through **www.emsat-uat.moe.gov.ae/emsatportal** Login using the shared credentials.

| Login<br>Login                     |   |                                   | -12 |
|------------------------------------|---|-----------------------------------|-----|
| emsat_2780@moe.gov.ae              | • | Sign in with UAE PASS             | )   |
| Remember Me Login Engen: Password? |   | citizens, residents and visitors. |     |
|                                    |   |                                   |     |

- 2

Under "Dashboard" you will view all registered students under your school

- 1) It includes all students' details
- 2) Last column allows you to activate your current grade 12 students' applications

|                |                 | UNITED A<br>MINISTRY                                 | RAB EMIRATES<br>OF EDUCATION   |                    |              |          | HI AL MAWAHEB SCHOO    | L-G /AUH!   Logout   äy | uel 0 ⊖ t ¢ å ( |                       |
|----------------|-----------------|------------------------------------------------------|--------------------------------|--------------------|--------------|----------|------------------------|-------------------------|-----------------|-----------------------|
|                |                 | 🕋 DASHBOARD ~                                        | STUDENT ~ RES                  | SULTS ~            |              |          |                        |                         |                 |                       |
| 0              |                 | Students<br>CUDENT - Stu<br>SAT / Dashboard / Studer | udents Da                      | shboard            |              |          |                        |                         | A               |                       |
| Application Id | Emirator Id     | Nama English                                         | Nama Arabic                    | Email              | Mohile       | Statur   | Coorist Need           | CN Evera Tima           | Q Search        | C 10 * H *            |
| 276648         | 784200507428710 | HAMDA KHADEM<br>BAKHEET MOHAMED<br>ALFALAHI          | جمدہ خادم بخیت محمد<br>الفلاحی | hamda.alfalahi90@g | 971561149113 | Disabled | faise                  | false                   | false           | Activate              |
| x < 1          | 2               |                                                      |                                |                    |              |          |                        |                         |                 | Showing 1 2 1 entries |
|                |                 |                                                      |                                | ماراد              | at. dagSa    | امارات   | وزارة-التربية-والتعليم | 1.5.2                   |                 |                       |

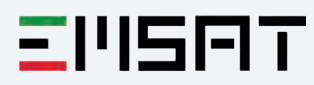

- 3

**"Register Student"** page allows you to register your students through card-reader (all related information will be automatically filled)

| M DASHBOARD -        | STUDENT ~ RESULTS ~                                          |                                                                                                    |                                                                                                    |                                                                                                    |                                                                                                    |                                                                                                    |                                                                                                    |                                                                                                    |
|----------------------|--------------------------------------------------------------|----------------------------------------------------------------------------------------------------|----------------------------------------------------------------------------------------------------|----------------------------------------------------------------------------------------------------|----------------------------------------------------------------------------------------------------|----------------------------------------------------------------------------------------------------|----------------------------------------------------------------------------------------------------|----------------------------------------------------------------------------------------------------|
| Student Regi         | Register Student<br>Update Student<br>Resend Activation Link |                                                                                                    |                                                                                                    |                                                                                                    |                                                                                                    |                                                                                                    | <b>B</b> 40                                                                                                    |                                                                                                    |
| Student Registration | Download Certificates                                        | gistration                                                                                                    | nd Activation Link                                                                                                    |                                                                                                    |                                                                                                    |                                                                                                    | ]                                                                                                    |                                                                                                    |
|                      |                                                              |                                                                                                    |                                                                                                    |                                                                                                    |                                                                                                    |                                                                                                    |                                                                                                    |                                                                                                    |
|                      | Student Regi<br>EmSAT / Student / Student Re                 | Register Student<br>Update Student<br>EmSAT / Student / Student Re<br>Besend Activation Link<br>Download Certificates | Register Studen:<br>Update Studen:<br>Update Studen:<br>EmBAT / Student / Student Re<br>Execut Activation Link<br>Download Cartificates<br>Execut Registration | Register Student<br>Update Student<br>ErnBAT / Student ?<br>Student ?<br>Student Registration<br>Student Registration | Register Student:         Update Student:         EntSAT / Student / Student / Stud | Register Student         Update Student:         Update Student:         EmBAT / Student, 'Student,'Student,'         Download Cartificates         Download Cartificates         Download Cartificates         Download Cartificates         Download Cartificates         Download Cartificates         Download Cartificates | Register Student         Update Student:         Update Student:         Resend Activation Link         Download Certificates         Student Registration         Student Registration         Student Registration | Register Student         Update Student:         Update Student:         EmBAT / Student / Student / Student         Resend Activation Link         Download Certificates         Student Registration         Student Registration |

Scroll down to fill-in students' emails, phone numbers and emirates accurately

| Upload Medical Report                                     |                 |                                  |                                                |         |     |
|-----------------------------------------------------------|-----------------|----------------------------------|------------------------------------------------|---------|-----|
| Choose File No file chosen                                |                 |                                  |                                                |         |     |
| Mobile Number *                                           |                 |                                  | Confirm Mobile Number *                        |         |     |
| Student Mabile                                            |                 |                                  | Pléase Re-Type Sourcest Mobile                 |         |     |
| Email *                                                   |                 |                                  | Confirm Email *                                |         |     |
| Student Email                                             |                 |                                  | Please Re-Type Student Email                   |         |     |
| Emirates *                                                | Institution     | 11 m                             |                                                | Grade * |     |
| Select Emirate *                                          | Select Age      | ency Institute                   | •                                              | 12      | ~   |
|                                                           | lf you co       | uldn't find your institute Click | Here                                           |         |     |
| Curriculum *                                              |                 | Track 🔹                          |                                                |         |     |
| Select your Curriculum                                    | ÷               | General ( or Equivalent)         | ~                                              |         |     |
| Exempted from Payment Student (h Upload Evidence Document | you select Exen | npted from Payment, you have to  | upload the evidence document) Exemption Reason |         |     |
| Choose File No file chosen                                |                 |                                  | Childern of UAE National Mother                |         | × * |

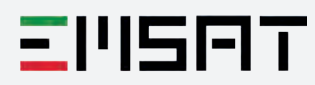

**"Update students"** page allows you to update any of your registered students' personal information (phone number or email).

| UNITED ARAB EMIRATES<br>MINISTRY OF EDUCATION      | HI AL MAWAHEB SCHOOL-G (AUHI   Lagput   augal   🥹 🖨 📞 🛠 🛔 🖲 |
|----------------------------------------------------|-------------------------------------------------------------|
| ASHBOARD - STUDENT - RESULTS -                     |                                                             |
| Update Student<br>EmSAT / Student / Update Student |                                                             |
| Estudent Registration                              | ion Link                                                    |
| Read Emirates ID                                   | © Reset Form                                                |
| Emirates Id                                        |                                                             |
| Student Emirates (D (78400000000000)               | Find                                                        |
| Name Arabic                                        |                                                             |
|                                                    |                                                             |
| Name English                                       |                                                             |
|                                                    |                                                             |
| Update Student - Contact                           |                                                             |

- 5

- 4

**"Resend activation link"** page allows you to re-send the activation link to your students in case of any failures with receiving the link or after updating student's email.

| A DASHBOARD + STUDENT + RESULTS +     |                                                                                                    |
|---------------------------------------|----------------------------------------------------------------------------------------------------|
| Resend Activation Link                | Papasayp                                                                                                    |
|                                       |                                                                                                    |
| Student Registration                  | Resend Activation Link                                                                                          |
|                                       |                                                                                                    |
| Read Emirates ID                      |                                                                                                    |
|                                       | • Reset Form                                                                                                    |
| Emirates Id                           |                                                                                                    |
| Student Emirates (El (78400000000000) | Find                                                                                                    |
|                                       | Constanting of the second second second second second second second second second second second second second s |

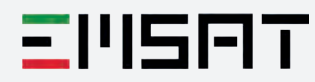

## - 6

**"Results Search"** page allows you to search/ download for your students' results on any test date.

| UNITED ARAB EMIRATES<br>MINISTRY OF EDUCATION | HI AL MAWARES SCHOOL-G MUHI   Lagauk   Bugal   🕢 🖨 📞 🖉 🏦                                                                                                    |
|-----------------------------------------------|----------------------------------------------------------------------------------------------------|
| ASHEGARD - STUDENT - RESULTS -                |                                                                                                    |
| Student Results                               |                                                                                                    |
| Test Date                                     |                                                                                                    |
| 21-April-2018                                 | ~                                                                                                    |
| Select Test Date                              |                                                                                                    |
| 20-January-2018                               |                                                                                                    |
| 03-February-2018                              |                                                                                                    |
| 17-February-2018                              |                                                                                                    |
| 03-March-2018                                 |                                                                                                    |
| 17-March-2018                                 |                                                                                                    |
| 03-April-2018                                 |                                                                                                    |
| 21-April-2018                                 |                                                                                                    |
| 28-April-2018                                 |                                                                                                    |
| 23-June-2018                                  |                                                                                                    |
| 4-April-2018                                  |                                                                                                    |
| 5-May-2018                                    |                                                                                                    |
| 12-May-2018                                   | atilat substitution                                                                                                    |
| 30-June-2018                                  | ages                                                                                                    |
| 01-June-2018                                  |                                                                                                    |
| 13-October-2018                               | a 1280x1024 screen resolution. Browser OOO Number of visitors                                                                                                    |
| 27-October-2018                               | ox 10+, Google Chrome 5+, Safari 1+, Opera 886,505                                                                                                    |
|                                               | EVILIED ARAB EMIRATES<br>DISTRY OF EDUCATION<br>CONSTRUCTION<br>CONSTRUCTION<br>CONSTR |

|                                                          | D ARAB EMIRATES<br>TRY OF EDUCATION | HI AL N                                       | AWAHEB SCHOOL-G /ALIHI   Lagaut   äyyell   🤪 | ⊖ <              |
|----------------------------------------------------------|-------------------------------------|-----------------------------------------------|----------------------------------------------|------------------|
| dashboard                                                | D ∞ STUDENT ∞ RESULTS ∞             |                                               |                                              |                  |
| Student Res<br>Test Date<br>21.April-2018<br>Get Results | Sults                               | ~                                             |                                              |                  |
| No Results Found                                         | d                                   |                                               |                                              |                  |
| 6                                                        | Cell Center S                       | ite is best viewed in a 1280x1024 screen reso | یں اور التابع<br>uution. Browser             | mber of visitors |

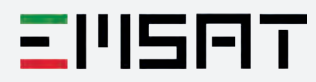